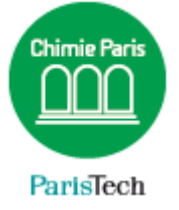

## CONFIGURER UN AGENDA EXTERNE DANS ZIMBRA

## (par exemple un agenda Gmail)

## Résumé

Ce document explique la configuration d'un agenda externe, Gmail dans cet exemple, dans la messagerie Zimbra.

Direction des Systèmes d'Information sos.chimie-paristech.fr Connectez-vous à votre compte Gmail et ouvrez le Calendrier.

| Cliquez si | ur la rou  | e dente     | e (en hau | it a droite) | $\rightarrow$ Parame | tres |
|------------|------------|-------------|-----------|--------------|----------------------|------|
|            | ×          |             |           | Patrick      | - 0 ×                |      |
|            |            |             |           |              | ♦ ¶ ☆                | =    |
|            |            |             |           | Patrick      | 0 😩                  |      |
| Semaine    | Mois       | 4 jours     | Planning  | Plus ▼       | <b>\$</b> *          |      |
| Ven. 18    | Densité d' | affichage : |           |              |                      |      |
|            | Norma      | le          |           |              |                      |      |
|            | Moyer      | ine         |           |              |                      |      |
|            | Élevée     | 9           |           |              | - 1                  |      |
|            | Param      | ètres       |           |              |                      |      |
|            | Aide       |             |           |              |                      |      |
|            | Labos      |             |           |              |                      |      |
|            | Mode       | hors connex | ion       |              |                      |      |

## Cliquez sur l'onglet Agendas puis cliquez sur votre nom.

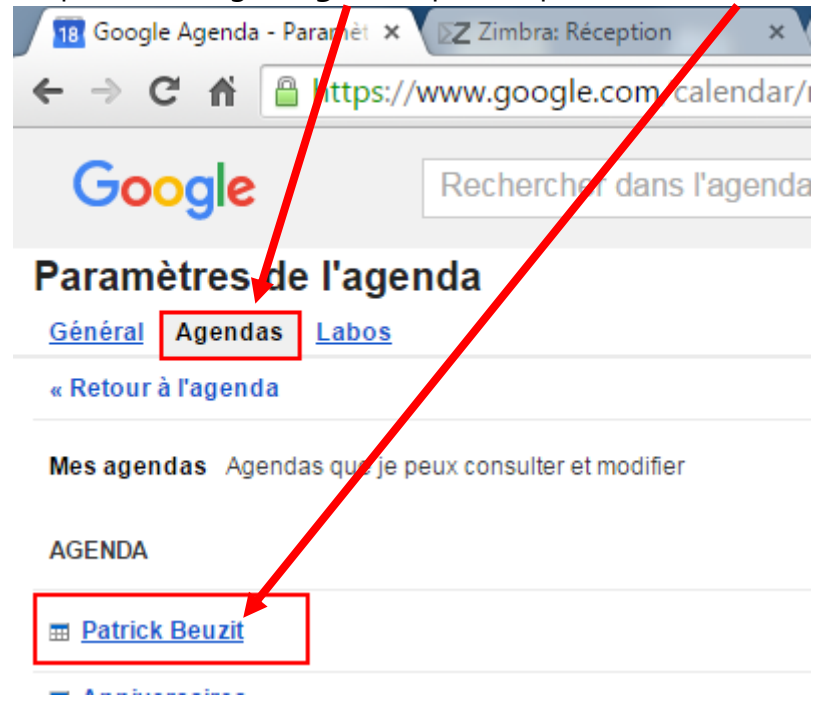

Dans la zone « Adresse URL Privée », cliquez sur ICAL,

| Adresse URL de l'agenda :<br>En savoir plus<br>Modifier les paramètres de partage | XIL ICAL HTML (ID de l'agenda : patrick.)<br>Il s'agit de l'adresse de votre agenda. Personne |  |  |
|-----------------------------------------------------------------------------------|-----------------------------------------------------------------------------------------------|--|--|
| Adresse URL privée :<br>En savoir plus                                            | Il s'agit de l'adresse URL privée de cet agenda.                                              |  |  |
| Exporter l'agenda :<br>En savoir plus                                             | Exporter cet agenda<br>Exporter : tous les événements enregistrés dan                         |  |  |

Puis **copiez/collez** l'URL qui vous est affichée. Cette URL ressemble à quelque chose comme cela : <u>https://www.google.com/calendar/ical/patrick.beuzit%40gmail.com/private-</u> <u>1027b3fa91f4cd8fdf3b9b83fb4b/basic.ics</u>

Ouvrez votre Messagerie Zimbra puis cliquez sur l'onglet **Calendrier**. Cliquez sur la roue dentée :

| 🕖 18 Google Agenda - Détails 🛛 🗙 🔀 | Zimbra: 14/9 - | 18/9 × 🗋         | Readme.html |
|------------------------------------|----------------|------------------|-------------|
|                                    | omail.chimie   | -paristech.fr/#3 |             |
| <b>⊵Zimbra</b> .                   |                |                  |             |
| Mail Contacts Calendrier           | Tâches         | Porte-documents  | Préférences |
| Nouveau rendez-vous                | Supprin        | ner 📑 🗸 🗸 🖛      | Aujourd     |
| ▼ Calendriers                      | 2015           | Lun 14           | 4 Sep       |
| Calendrier                         | Options        |                  |             |
| Corbeille                          | 08:00          |                  |             |

| Google Agenda - Détails × ≥Z Zimbra: 14/9 - 18/9 × C Readme.html<br>← → C ↑ S://webmail.chimie-paristech.fr/#3 |                 |                |                                                  |                          |             |
|----------------------------------------------------------------------------------------------------|-----------------|----------------|--------------------------------------------------|--------------------------|-------------|
| ⊾Zin                                                                                                    | nbra            |                |                                                  |                          |             |
| Mail                                                                                                    | Contacts        | Calendrier     | Tâches                                           | Porte-documents          | Préférences |
| Nouve                                                                                                    | eau rendez-vous |                | Supp                                             | rmer 📑 🖉 🕶               | Aujourd'    |
| ▼ Calendriers                                                                                                  |                 |                | Man Nous                                         | and calendrian           | Inil        |
| Calendrier                                                                                                    |                 |                | Aiout                                            | er un calendrier externe | [ni]        |
| Corbeille                                                                                                    |                 |                | Tout Vérifier                                    |                          |             |
| Rechercher des partages                                                                                        |                 | X Tout effacer |                                                  |                          |             |
|                                                                                                    |                 | Envoy          | ver un lien Libre et Occupé<br>Reunion du Bureau |                          |             |

Sélectionnez Ajouter un calendrier externe.

Cliquez sur **Ajouter un calendrier Externe** (sauf s'il s'agit d'un calendrier Yahoo).

| Ajouter un calendrier externe                                                          |                 |  |
|----------------------------------------------------------------------------------------|-----------------|--|
| Source : O Calendrier Yahoo! <ul> <li>Ajouter un calendrier externe (autre)</li> </ul> |                 |  |
|                                                                                        | Suivant Annuler |  |

Sélectionnez dans le menu déroulant **Abonnement ICAL** puis collez l'URL que vous avez préalablement copié.

| Ajouter un calendrier externe (autre) |                              |         |  |
|---------------------------------------|------------------------------|---------|--|
| Type :                                | pe : Abonnement iCAL 🔻       |         |  |
| URL ICS :                             | https://www.google.com/caler |         |  |
| Retour                                | Suivant                      | Annuler |  |

Donnez un nom à votre calendrier, *Gmail* dans cet exemple. Associez-lui une couleur et cochez l'option *Exclure ce calendrier pour le rapport des disponibilités* (les disponibilités de votre calendrier Gmail ne seront pas prises en compte lors d'une demande de rendez-vous dans Zimbra).

| Ajouter un calendrier externe                                                |            |  |  |  |
|------------------------------------------------------------------------------|------------|--|--|--|
| Nom : Gmail                                                                  |            |  |  |  |
| Couleur : 🗾 Jaune 🔻                                                          |            |  |  |  |
| <ul> <li>Exclure ce calendrier pour le rapport des disponibilités</li> </ul> |            |  |  |  |
| Retour                                                                       | OK Annuler |  |  |  |

Votre nouveau Calendrier Gmail apparaît dans la liste ! L'actualisation se fait toutes les 12 heures.

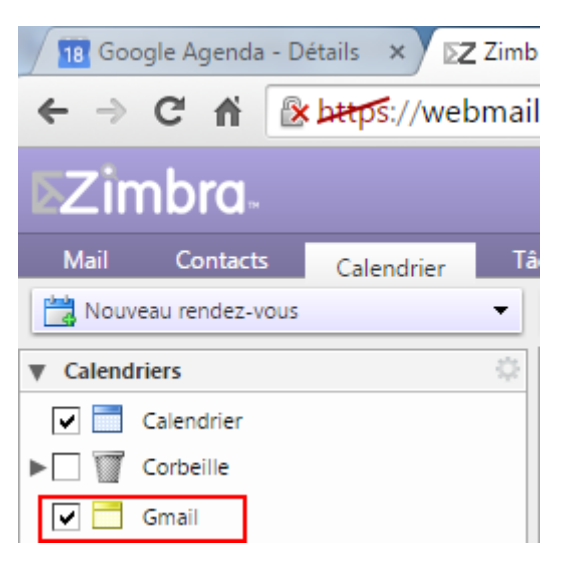